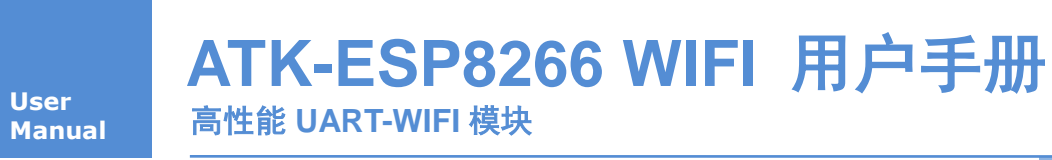

用户手册

#### 修订历史

| 版本    | 日期        | 原因                       |
|-------|-----------|--------------------------|
| V1.00 | 2015/6/10 | 第一次发布                    |
| V1.10 | 2016/6/09 | 部分 bug 修复                |
|       |           | 增加指令 AT+SAVETRANSLINK 介绍 |

| 1. 特性参数                     | 1  |
|-----------------------------|----|
| 2. 使用说明                     | 2  |
| 2.1 模块引脚说明                  | 2  |
| 2.1 安信可 ESP8266-12F WIFI 模块 | 3  |
| 2.2 模块使用说明                  | 4  |
| 2.2.1 功能说明                  | 4  |
| 2.2.1.1 透传模式                | 4  |
| 2.2.2 使用前准备                 | 4  |
| 2.2.3 硬件连接                  | 4  |
| 2.2.4 指令结构                  | 5  |
| 2.2.3 基础 AT 指令              | 5  |
| 2.2.3.1 AT                  | 5  |
| 2.2.3.2 AT+RST              | 6  |
| 2.2.3.3 AT+GMR              | б  |
| 2.2.3.4 ATE                 | б  |
| 2.2.3.5 AT+RESTORE          | 6  |
| 2.2.3.6 AT+UART             | 6  |
| 2.2.4 WIFI 功能 AT 指令         | 7  |
| 2.2.4.1 AT+CWMODE           | 8  |
| 2.2.4.2 AT+CWJAP            | 8  |
| 2.2.4.3 AT+CWLAP            | 9  |
| 2.2.4.4 AT+CWQAP            | 9  |
| 2.2.4.5 AT+CWSAP            | 9  |
| 2.2.4.6 AT+CWLIF            | 10 |
| 2.2.4.7 AT+CWDHCP           | 10 |
| 2.2.4.8 AT+CWAUTOCONN       |    |
| 2.2.4.9 AT+CIPSTAMAC        |    |
| 2.2.4.10 AT+CIPAPMAC        |    |
| 2.2.4.11 AT+CIPSTA          | 12 |
| 2.2.4.12 AT+CIPAP           |    |
| 2.2.4.13 AT+SAVETRANSLINK   |    |
| 2.2.5 TCP/IP 工具箱 AT 指令      | 13 |
| 2.2.5.1 AT+CIPSTATUS        |    |
| 2.2.5.2 AT+CIPSTART         | 14 |
| 2.2.5.3 AT+CIPSEND          | 15 |
| 2.2.5.4 AT+CIPCLOSE         | 15 |
| 2.2.5.5 AT+CIFSR            | 16 |
| 2.2.5.6 AT+CIPMUX           | 16 |
| 2.2.5.7 AT+CIPSERVER        | 16 |
| 2.2.5.8 AT+CIPMODE          | 17 |
| 2.2.5.9 AT+CIPSTO           | 17 |

# 目录

### ALIENTEK

### ATK-ESP8266 用户手册

高性能 UART-WIFI 定位模块

| 2.2.5.10 AT+CIUPDATE                                               |    |
|--------------------------------------------------------------------|----|
| 2.2.5.11 AT+PING                                                   |    |
| 2.2.6 基本 AT 指令测试                                                   |    |
| 2.2.6.1 AT+RST 重启模块,如图 2.2.6.1.1                                   | 19 |
| 2.2.6.2 AT+GMR 查看版本信息,如图 2.2.6.2.1                                 | 19 |
| 2.2.7 TCP Client 透传模式                                              | 19 |
| 2.2.8 多连接 server                                                   | 23 |
| 3 结构尺寸                                                             |    |
| 4 其他                                                               |    |
| <ul> <li>2.2.7 TCP Client 透传模式</li> <li>2.2.8 多连接 server</li></ul> |    |

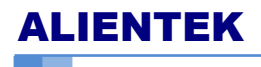

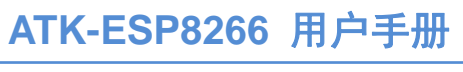

高性能 UART-WIFI 定位模块

**ALIENTEK** 

## 1. 特性参数

ATK-ESP8266是ALIENTEK推出的一款高性能的UART-WiFi(串口-无线)模块, ATK-ESP8266板载ai-thinker公司的ESP8266模块,该模块通过FCC,CE认证,可直接 用于产品出口欧美地区。

ATK-ESP8266模块采用串口(LVTTL)与MCU(或其他串口设备)通信,内置TCP/IP 协议栈,能够实现串口与WIFI之间的转换。

通过ATK-ESP8266模块,传统的串口设备只是需要简单的串口配置,即可通过网络(WIFI)传输自己的数据。

ATK-ESP8266模块支持LVTTL串口,兼容3.3V和5V单片机系统,可以很方便的与你的产品进行连接。模块支持串口转WIFI STA、串口转AP和WIFI STA+WIFI AP的模式,从而快速构建串口-WIFI数据传输方案,方便你的设备使用互联网传输数据。

| 项目     | 说明                                           |  |
|--------|----------------------------------------------|--|
| 网络标准   | 无线标准: IEEE 802.11b、IEEE 802.11g、IEEE 802.11n |  |
|        | 802.11b:最高可达 11Mbps                          |  |
| 无线传输速率 | 802.11b:最高可达 54Mbps                          |  |
|        | 802.11b:最高可达 HT20, MCS7                      |  |
| 频率范围   | 2.412GHz-2.484GHz                            |  |
| 发射功率   | 11~18dbm                                     |  |
| 通信接口   | TTL电平                                        |  |
| 天线     | 板载PCB天线                                      |  |
| 工作温度   | -40°C~125°C                                  |  |
| 工作湿度   | 10%~90%RH                                    |  |
| 外形尺寸   | 19mm*29mm                                    |  |

ATK-ESP8266模块基本特性如表1.1所示:

#### 表1.1 ATK-ESP8266基本特性

ATK-ESP8266模块的功能特性如表1.2所示:

| 项目         | 说明                                                 |  |
|------------|----------------------------------------------------|--|
|            | WIFI STA                                           |  |
| WIFI 工作模式  | WIFI AP                                            |  |
|            | WIFI STA+WIFI AP                                   |  |
| 无线安全       | 安全机制: WEP/WPA-PSK/WPA2-PSK                         |  |
|            | 加密类型: WEP64/WEP128/TKIP/AES                        |  |
| 用户配置       | AT+指令集, Web 页面 Android/iOS 终端, Smart Link 智能配置 APP |  |
| 串口波特率      | 110-921600bps (默认波特率 115200)                       |  |
| TCP Client | 5 个                                                |  |
| 固件升级       | 本地串口, OTA 远程升级                                     |  |

表1.2 ATK-ESP8266功能特性

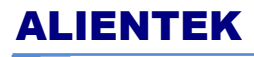

高性能 UART-WIFI 定位模块

#### ATK-ESP8266模块电气特性如表1.3所示:

| 项目    | 说明                                                      |  |
|-------|---------------------------------------------------------|--|
| VCC   | 3.3~5V                                                  |  |
| IO 电平 | Voh(min)1.44V、Vol(max)0.18V、Vih(min)1.35V、Vil(max)0.45V |  |
|       | 持续发送下=>                                                 |  |
|       | 平均值:~70mA,峰值:200mA                                      |  |
| 功耗    | 正常模式下=>                                                 |  |
|       | 平均: ~12mA, 峰值: 200mA                                    |  |
|       | 待机<200uA                                                |  |

表1.3 ATK-ESP8266电气特性

# 2. 使用说明

### 2.1 模块引脚说明

ATK-ESP8266 模块非常小巧(19mm\*29mm),模块通过 6 个 2.54mm 间距的排针与外部连接,方便大家安装到自己的设备里面,模块外观如图 2.1.1 所示:

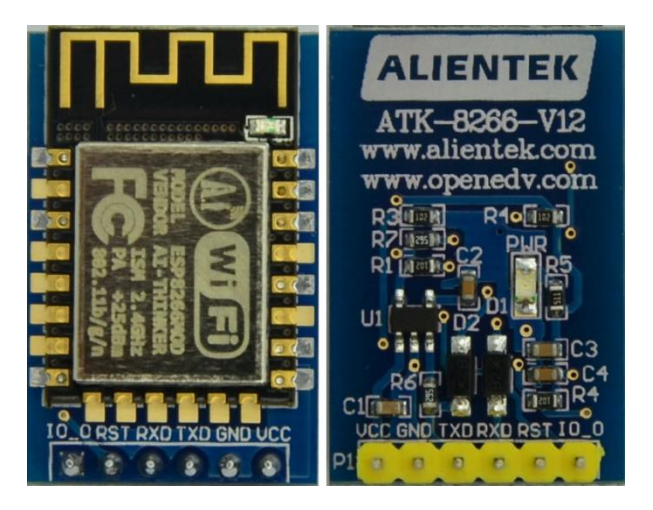

图 2.1.1 ATK-ESP8266 模块外观图

| 图 2.1.1 中,各引脚的详细描述如表 2.1.1 所示: |      |                                            |
|--------------------------------|------|--------------------------------------------|
| 序号                             | 名称   | 说明                                         |
| 1                              | VCC  | 电源(3.3V~5V)                                |
| 2                              | GND  | 电源地                                        |
| 3                              | TXD  | 模块串口发送脚(TTL 电平,不能直接接 RS232 电平!),可接单片机的 RXD |
| 4                              | RXD  | 模块串口接收脚(TTL 电平,不能直接接 RS232 电平!),可接单片机的 TXD |
| 5                              | RST  | 复位(低电平有效)                                  |
| 6                              | IO-0 | 用于进入固件烧写模式,低电平是烧写模式,高电平是运行模式(默认状态)         |

表 2.1.1 ATK-ESP8266 模块各引脚功能描述

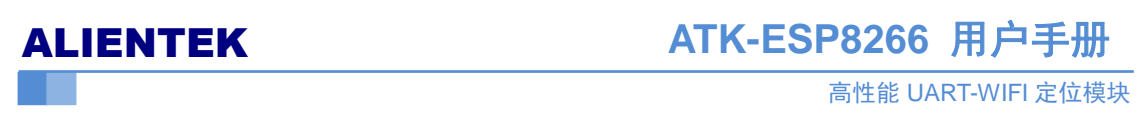

### 2.1 安信可 ESP8266-12F WIFI 模块

该模块是 ATK\_ESP8266 的核心部件, ESP8266-12F WIFI 模块是安信可公司生产的高性 能串口 WIFI 模块,通过 FCC, CE 认证,可直接用于出口型产品里面。模块内嵌 TCP/IP 协议,可以实现串口、WIFI 之间的数据传输转换传输。

模块尺寸图如图 2.1.2 所示:

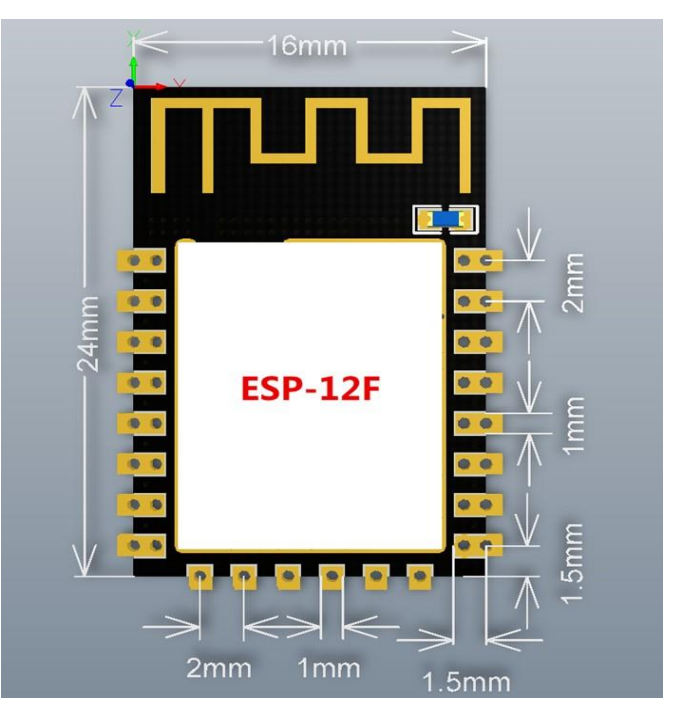

图 2.1.2 ESP8266-12F 模块外观图

模块引脚描述如表 2.1.1 所示:

| 序号 | Pin 脚名称 | 功能说明                                 |  |
|----|---------|--------------------------------------|--|
| 1  | RST     | 复位模组                                 |  |
| 2  | ADC     | A/D转换结果。输入电压范围 0~1V,取值范围: 0~1024     |  |
| 3  | EN      | 芯片使能端,高电平有效                          |  |
| 4  | IO16    | GPIO16; 接到 RST 管脚时可做 deep sleep 的唤醒。 |  |
| 5  | IO14    | GPIO14; HSPI_CLK                     |  |
| 6  | IO12    | GPIO12; HSPI_MISO                    |  |
| 7  | IO13    | GPIO13; HSPI_MOSI; UART0_CTS         |  |
| 8  | VCC     | 3.3V 供电                              |  |
| 9  | CS0     | 片选                                   |  |
| 10 | MISO    | 从机输出主机输入                             |  |
| 11 | IO9     | GPIO9                                |  |
| 12 | IO10    | GBIO10                               |  |
| 13 | MOSI    | 主机输出从机输入                             |  |
| 14 | SCLK    | 时钟                                   |  |
| 15 | GND     | GND                                  |  |
| 16 | IO15    | GPIO15; MTDO; HSPICS; UART0_RTS      |  |
| 17 | IO2     | GPIO2; UART1_TXD                     |  |

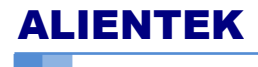

高性能 UART-WIFI 定位模块

| 18 | IO0 | GPIO0            |
|----|-----|------------------|
| 19 | IO4 | GPIO4            |
| 20 | IO5 | GPIO5            |
| 21 | RXD | UART0_RXD; GPIO3 |
| 22 | TXD | UART0_TXD; GPIO1 |

表 2.1.1 ESP8266-12F 模块引脚描述

### 2.2 模块使用说明

ATK-ESP8266 WIFI 可以使用官方提供的 SDK 作二次开发来使用,也可以直接利用官方出厂提供的固件直接 AT 指令配置模块使用。在本文档中,我们只介绍通过 AT 指令集配置 模块 的 网络参数。客户如需使用官方提供的 SDK 做二次开发,请点击 <u>http://www.espressif.com/zh-hans/support/download/sdks-demos</u>下载相关文档。

模块默认是 AT 指令状态,模块波特率: 115200(8位数据位,1位停止位),这里我们 仅介绍几个用户常用指令,详细的指令集请参考《ATK-ESP8266\_AT 指令介绍文档 \_v0.40. pdf》这个文档。

#### 2.2.1 功能说明

ATK\_ESP8266 模块支持 STA/AP/STA+AP 三种工作模式。

- ◆ STA 模式: ESP8266 模块通过路由器连接互联网, 手机或电脑通过互联网实现对设备的 远程控制。
- ◆ AP 模式:默认模式 ATK\_ESP8266 模块作为热点,实现手机或电脑直接与模块通信,实现局域网无线控制。
- ◆ STA+AP 模式:两种模式的共存模式,(STA 模式)即可以通过路由器连接到互联网,并 通过互联网控制设备;(AP 模式)也可作为 wifi 热点,其他 wifi 设备连接到模块。这 样实现局域网和广域网的无缝切换,方便操作。

#### 2.2.1.1 透传模式

\*ATK\_ESP8266 模块仅在 TCP Client 和 UDP, 支持透传模式。

#### 2.2.2 使用前准备

- 1, ATK-ESP8266 WIFI 模块一个
- 2, 电脑一台
- 3, USB转 TTL 模块一个(战舰板,精英板, mini 板,探索者,阿波罗均板载 USB转 TTL)
- 4, 电脑安装 CH340 驱动(USB 转 TTL 模块必须)

#### 2.2.3 硬件连接

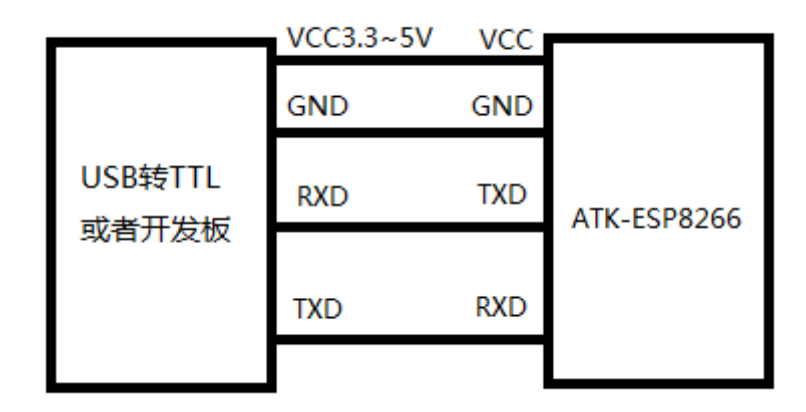

### 2.2.4 指令结构

每条指令可以细分为四种命令,如表 2.2.1.1 所示:

| 测试命令 | AT+ <cmd>=?</cmd>        | 该命令用于查询设置命令或内部程序设置的参数以 |
|------|--------------------------|------------------------|
|      |                          | 及其取值范围。                |
| 查询命令 | AT+ <cmd>?</cmd>         | 该命令用于返回参数的当前值。         |
| 设置命令 | AT+ <cmd>=&lt;&gt;</cmd> | 该命令用于设置用户自定义的参数值。      |
| 执行命令 | AT+ <cmd></cmd>          | 该命令用于执行受模块内部程序控制的变参数不可 |
|      |                          | 变的功能。                  |

表 2.2.1.1 指令结构描述

#### 注意:

- 1, 不是每条指令都具备上述4类指令
- 2, []内数据为缺省值,不必填写或可能不显示
- 3, 使用双引号表示字符串数据."string"

例如, AT+CWJAP="ALIENTEK","15902020353"

- 4, 波特率 15200
- 5, 输入以回车换行结尾"\r\n"

### 2.2.3 基础 AT 指令

基础 AT 指令列表如表 2.2.3.1 所示:

| AT         | 测试指令   |
|------------|--------|
| AT+RST     | 重启模块   |
| AT+GMR     | 查看版本信息 |
| ATE        | 开关回显功能 |
| AT+RESTORE | 恢复出厂设置 |
| AT+UART    | 设置串口配置 |
|            |        |

表 2.2.3.1 基础 AT 指令

#### 2.2.3.1 AT

| AT 测试指令 |                  |
|---------|------------------|
| 执行指令    | 响应               |
| 用户手册    | www.alientek.com |

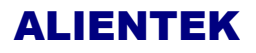

高性能 UART-WIFI 定位模块

| AT |      |
|----|------|
|    | OK   |
|    | 参数说明 |

#### 2. 2. 3. 2 AT+RST

| AT+RST 重启模块 |      |
|-------------|------|
| 执行指令        | 响应   |
| AT+RST      |      |
|             | ОК   |
|             | 参数说明 |

#### 2.2.3.3 AT+GMR

| AT+GMR 查看版本信息 |                              |
|---------------|------------------------------|
| 执行指令          | 响应                           |
| AT+GMR        | <at version="">AT 版本</at>    |
|               | <sdk version="">SDK 版本</sdk> |
|               | <company>发布公司</company>      |
|               | <date>发布时间</date>            |
|               | ОК                           |

#### 2.2.3.4 ATE

| ATE 开关回显功能 |           |
|------------|-----------|
| 执行指令       | 响应        |
| ATE        | OK        |
|            | 参数说明      |
|            | ATE0 关闭回显 |
|            | ATE1 开启回显 |

#### 2.2.3.5 AT+RESTORE

| AT+RESTORE 恢复出厂设置功能 |                         |
|---------------------|-------------------------|
| 执行指令                | 响应                      |
| AT+RESTORE          | OK                      |
| 说明                  | 恢复出厂设置,将所有保存的参数恢复到出厂默认参 |
|                     | 数。                      |
|                     | 注意:恢复出厂设置模块会重启          |

#### 2.2.3.6 AT+UART

| AT+UART 设置串口配置                                                                    |                             |
|-----------------------------------------------------------------------------------|-----------------------------|
| 执行指令                                                                              | 响应                          |
| AT+UART= <baudrate>,<databits>,<st< td=""><td>OK</td></st<></databits></baudrate> | OK                          |
| opbits>,                                                                          | 参数说明                        |
| <pre><parity>,<flow control=""></flow></parity></pre>                             | <baudrate> 串口波特率</baudrate> |

用户手册

高性能 UART-WIFI 定位模块

|    | <databits> 数据位</databits>              |
|----|----------------------------------------|
|    | 5: 5 bit 数据位                           |
|    | 6: 6 bit 数据位                           |
|    | 7: 7 bit 数据位                           |
|    | 8: 8 bit 数据位                           |
|    | <stopbits> 停止位</stopbits>              |
|    | 1: 1 bit 停止位                           |
|    | 2: 1.5 bit 停止位                         |
|    | 3: 2 bit 停止位                           |
|    | <pre> <parity> 校验位</parity></pre>      |
|    | 0: None                                |
|    | 1: Odd                                 |
|    | 2: EVEN                                |
|    | <flow control=""> 流控</flow>            |
|    | 0:不使能流控                                |
|    | 1: 使能 RTS                              |
|    | 2: 使能 CTS                              |
|    | 3: 同时使能 RTS 和 CTS                      |
| 说明 | 1. 本设置将保存在 Flash user parameter 区, 重新上 |
|    | 电后 仍生效。                                |
|    | 2. 使用流控需要硬件支持流控, MTCK 为 UARTO          |
|    | CTS, MTDO 为 UART0 RTS                  |
|    | 3. 波特率支持范围: 110~921600                 |
| 举例 | AT+UART=921600,8,1,0,0                 |

### 2.2.4 WIFI 功能 AT 指令

WIFI 功能 AT 指令列表如表 2.2.4.1 所示:

| 指令               | 描述                  |
|------------------|---------------------|
| AT+CWMODE        | 选择 WIFI 应用模式        |
| AT+CWJAP         | 加入 AP               |
| AT+CWLAP         | 列出当前可用 AP           |
| AT+CWQAP         | 退出与 AP 的连接          |
| AT+CWSAP         | 设置 AP 模式下的参数        |
| AT+CWLIF         | 查看已接入设备的 IP         |
| AT+CWDHCP        | 设置 DHCP 开关          |
| AT+CWAUTOCONN    | 设置 STA 开机自动连接到 wifi |
| AT+CIPSTAMAC     | 设置 STA 的 MAC 地址     |
| AT+CIPAPMAC      | 设置 AP 的 MAC 地址      |
| AT+CIPSTA        | 设置 STA 的 IP 地址      |
| AT+CIPAP         | 设置 AP 的 IP 地址       |
| AT+SAVETRANSLINK | 保存透传连接到 Flash       |
| AT+CWSMARTSTART  | 启动智能连接              |
| AT+CWSMARTSTOP   | 停止智能连接              |

用户手册

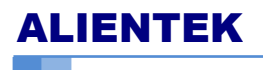

#### 2.2.4.1 AT+CWMODE

| AT+CWMODE 选择 WIFI 应用模式   |                                      |
|--------------------------|--------------------------------------|
| 测试指令                     | 响应                                   |
| AT+CWMODE=?              | +CWMODE(1-3)                         |
|                          |                                      |
|                          | ОК                                   |
| 查询指令                     | 响应返回当前模块的模式                          |
| AT+CWMODE?               | +CWMODE: <mode></mode>               |
|                          |                                      |
|                          | OK                                   |
| 设置指令                     | 响应                                   |
| AT+CWMODE= <mode></mode> | ОК                                   |
| 说明                       | 参数说明                                 |
|                          | <mode>1 Station 模式</mode>            |
|                          | 2 AP 模式                              |
|                          | 3 AP+Station 模式                      |
|                          | 本设置会存在 Flash system parameter 区,掉电重启 |
|                          | 设置 仍保留。                              |
| 举例                       | AT+CWMODE=2 //设置模块为 AP 模式            |

#### 2.2.4.2 AT+CWJAP

| AT+CWJAP 加入 AP                              |                                       |
|---------------------------------------------|---------------------------------------|
| 查询指令                                        | 响应                                    |
| AT+CWJAP?                                   | 返回当前选择的 AP                            |
|                                             | + CWJAP: <ssid></ssid>                |
|                                             | (没加入 AP,则返回 No AP)                    |
|                                             |                                       |
|                                             | OK                                    |
| 设置指令                                        | 响应                                    |
| AT+ CWJAP = <ssid>,&lt; password&gt;</ssid> |                                       |
|                                             | OK                                    |
|                                             | 连接不成功,则返回 ERROR                       |
|                                             | 参数说明                                  |
|                                             | <ssid>字符串参数,接入点名称</ssid>              |
|                                             | <pwd>字符串参数,密码最长 64 字节 ASCII 参数</pwd>  |
|                                             | 设置 需要开启 Station 模式, 若 SSID 或者         |
|                                             | password 中含 有','、 '"'和'\'时, 需要进行转义, 其 |
|                                             | 它字符转义无效                               |
| 说明                                          | 本设置会存在 Flash system parameter 区,掉电重启  |

### ALIENTEK

### ATK-ESP8266 用户手册

高性能 UART-WIFI 定位模块

|    | 设置 仍保留。                               |
|----|---------------------------------------|
| 举例 | AT+ CWJAP = "ALIENTEK", "15902020353" |

#### 2.2.4.3 AT+CWLAP

| AT+CWLAP 列出当前可用 AP                              |                                                                           |
|-------------------------------------------------|---------------------------------------------------------------------------|
| 执行指令                                            | 响应                                                                        |
| AT+CWLAP                                        | 返回可用的 AP 列表                                                               |
|                                                 | + CWLAP: ( <ecn>,<ssid>,<rssi>,<mac>,<ch>)</ch></mac></rssi></ssid></ecn> |
|                                                 |                                                                           |
|                                                 | OK                                                                        |
| 设置指令                                            | 响应                                                                        |
| AT+CWLAP= <ssid>,&lt; mac &gt;,<ch></ch></ssid> | 返回符合查询要求的 AP                                                              |
|                                                 | + CWLAP: <ecn>,<ssid>,<rssi>,<mac>,<ch></ch></mac></rssi></ssid></ecn>    |
|                                                 |                                                                           |
|                                                 | OK                                                                        |
|                                                 | ERROR                                                                     |
|                                                 | 参数说明                                                                      |
|                                                 | < ecn >0 OPEN                                                             |
|                                                 | 1 WEP                                                                     |
|                                                 | 2 WPA_PSK                                                                 |
|                                                 | 3 WPA2_PSK                                                                |
|                                                 | 4 WPA_WPA2_PSK                                                            |
|                                                 | <ssid>字符串参数,接入点名称</ssid>                                                  |
|                                                 | <rssi>信号强度</rssi>                                                         |
|                                                 | <mac>字符串参数, mac 地址</mac>                                                  |
|                                                 | <ch>通道号</ch>                                                              |
| 举例                                              | AT+CWLAP="ALIENTEK","9c:21:6a:e0:ad:55",11                                |
|                                                 | 或者针对 ssid 搜索: AT+CWLAP="ALIENTEK"                                         |

#### 2.2.4.4 AT+CWQAP

| AT+CWQAP 退出与 AP 的连接 |    |
|---------------------|----|
| 测试指令                | 响应 |
| AT+CWQAP=?          |    |
|                     | OK |
| 执行指令                | 响应 |
| AT+CWQAP            |    |
|                     | OK |

#### 2.2.4.5 AT+CWSAP

| AT+CWSAP 设置 AP 模式下的参数 |                                                          |
|-----------------------|----------------------------------------------------------|
| 查询指令                  | 响应                                                       |
| AT+CWSAP?             | 返回当前 AP 的参数                                              |
|                       | + CWSAP: <ssid>,<pwd>,<ch>,<ecn></ecn></ch></pwd></ssid> |

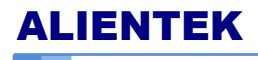

高性能 UART-WIFI 定位模块

| 设置指令                                            | 响应                                    |
|-------------------------------------------------|---------------------------------------|
| AT+CWSAP=                                       |                                       |
| <ssid>,<pwd>,<ch>,<ecn></ecn></ch></pwd></ssid> | OK                                    |
|                                                 | 设置失败,则返回 ERROR                        |
|                                                 | 参数说明                                  |
|                                                 | 指令只有在 AP 模式 开启后有效                     |
|                                                 | <ssid>字符串参数,接入点名称</ssid>              |
|                                                 | <pwd>字符串参数,密码最长 64 字节 ASCII</pwd>     |
|                                                 | <ch>通道号</ch>                          |
|                                                 | < ecn >0 OPEN                         |
|                                                 | 1 WEP                                 |
|                                                 | 2 WPA_PSK                             |
|                                                 | 3 WPA2_PSK                            |
|                                                 | 4 WPA_WPA2_PSK                        |
| 说明                                              | 本设置会保存在 Flash system parameter 区, 掉电重 |
|                                                 | 启设 置仍保留。                              |
| 举例                                              | AT+CWSAP="ATK_ESP8266","12345678",6,4 |

#### 2.2.4.6 AT+CWLIF

| AT+CWLIF 查看已接入设备的 IP |                                |
|----------------------|--------------------------------|
| 执行指令                 | 响应                             |
| AT+CWLIF             | <ip addr="">, <mac></mac></ip> |
|                      |                                |
|                      | OK                             |
|                      | 参数说明                           |
|                      | <ip addr=""> 已接入设备的 IP 地址</ip> |
|                      | <mac> 已接入设备的 MAC 地址</mac>      |

#### 2.2.4.7 AT+CWDHCP

| AT+CWDHCP 设置 DHCP 开关                |                                      |
|-------------------------------------|--------------------------------------|
| 设置指令                                | 响应                                   |
| AT+ CWDHCP= <mode>,<en></en></mode> |                                      |
|                                     | OK                                   |
|                                     | 参数说明                                 |
|                                     | <mode>0:设置 AP</mode>                 |
|                                     | 1:设置 STA                             |
|                                     | 2:设置 AP 和 STA                        |
|                                     | <en>0:去能 DHCP</en>                   |
|                                     | 1:使能 DHCP                            |
| 说明                                  | 本设置会保存在 Flash user parameter 区,掉电重启设 |
|                                     | 置                                    |
|                                     | 仍保留。                                 |

#### 2. 2. 4. 8 AT+CWAUTOCONN

| AT+AUTOCONN 设置 STA 开机自动连接         |                                       |
|-----------------------------------|---------------------------------------|
| 设置指令                              | 响应                                    |
| AT+ CWAUTOCONN= <enable></enable> |                                       |
|                                   | OK                                    |
|                                   | 参数说明 <enable>0:开机禁能 STA 自动连接</enable> |
|                                   | 1:开机使能 STA 自动连接                       |
| 说明                                | 本设置会保存在 Flash system parameter 区,掉电重  |
|                                   | 启设置仍保留。                               |

#### 2.2.4.9 AT+CIPSTAMAC

| AT+CIPSTAMAC 设置模块 STA 模式的 MAC 地址 |                                      |
|----------------------------------|--------------------------------------|
| 查询指令                             | 响应                                   |
| AT+CIPSTAMAC?                    | +CIPSTAMAC: <mac></mac>              |
|                                  |                                      |
|                                  | ОК                                   |
| 设置指令                             | 响应                                   |
| AT+CIPSTAMAC= <mac></mac>        |                                      |
|                                  | OK                                   |
|                                  | 参数说明                                 |
|                                  | <mac>字符串变量,标准 mac 地址,中间用冒号隔开</mac>   |
| 说明                               | 本设置会保存在 Flash user parameter 区,掉电重启设 |
|                                  | 置仍保留                                 |
| 举例                               | AT+CIPSTAMAC="18:fe:35:98:d3:7b"     |

#### 2. 2. 4. 10 AT+CIPAPMAC

| AT+CIPAPMAC 设置模块 AP 模式的 MAC 地址 |                                      |
|--------------------------------|--------------------------------------|
| 查询指令                           | 响应                                   |
| AT+CIPAPMAC?                   | +CIPAPMAC: <mac></mac>               |
|                                |                                      |
|                                | OK                                   |
| 设置指令                           | 响应                                   |
| AT+CIPAPMAC= <mac></mac>       |                                      |
|                                | OK                                   |
|                                | 参数说明                                 |
|                                | <mac>字符串变量,标准 mac 地址,中间用冒号隔开</mac>   |
| 说明                             | 本设置会保存在 Flash user parameter 区,掉电重启设 |
|                                | 置仍保留                                 |
| 举例                             | AT+CIPAPMAC="18:fe:35:98:d3:7b"      |

#### 2. 2. 4. 11 AT+CIPSTA

| AT+CIPSTA 设置模块 STA 模式的 IP 地址 |                                      |
|------------------------------|--------------------------------------|
| 查询指令                         | 响应                                   |
| AT+CIPSTA?                   | +CIPSTA: <ip></ip>                   |
|                              |                                      |
|                              | OK                                   |
| 设置指令                         | 响应                                   |
| AT+CIPSTA= <ip></ip>         |                                      |
|                              | OK                                   |
|                              | 参数说明                                 |
|                              | <ip>字符串变量,标准 ip 地址</ip>              |
| 说明                           | 本设置会保存在 Flash user parameter 区,掉电重启设 |
|                              | 置仍保留                                 |
| 举例                           | AT+CIPSTA="192.168.1.100"            |

#### 2.2.4.12 AT+CIPAP

| AT+CIPAP 设置模块 AP 模式的 IP 地址 |                                      |
|----------------------------|--------------------------------------|
| 查询指令                       | 响应                                   |
| AT+CIPAP?                  | +CIPAP: <ip></ip>                    |
|                            |                                      |
|                            | OK                                   |
| 设置指令                       | 响应                                   |
| AT+CIPAP= <ip></ip>        |                                      |
|                            | OK                                   |
|                            | 参数说明                                 |
|                            | <ip>字符串变量,标准 ip 地址</ip>              |
| 说明                         | 本设置会保存在 Flash user parameter 区,掉电重启设 |
|                            | 置仍保留                                 |
| 举例                         | AT+CIPAP="192.168.5.1"               |

#### 2. 2. 4. 13 AT+SAVETRANSLINK

| AT+SAVETRANSLINK 保存透传连接到 Falsh                                                         |                                |
|----------------------------------------------------------------------------------------|--------------------------------|
| 设置指令:                                                                                  | 响应                             |
| AT+SAVETRANSLINK                                                                       |                                |
| = <mode>,<remote ip="">,<remoteport></remoteport></remote></mode>                      | OK                             |
| [, <type>][,<tcp alive="" keep="">][,<udp< td=""><td>或者 ERROR</td></udp<></tcp></type> | 或者 ERROR                       |
| local port>]                                                                           | 参数说明:                          |
|                                                                                        | <mode></mode>                  |
|                                                                                        | 0 取消上电透传                       |
|                                                                                        | 1 保存上电进入透传模式                   |
|                                                                                        | <remote ip=""> 远端 IP</remote>  |
|                                                                                        | <remote port="">远端端口号</remote> |

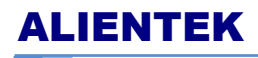

高性能 UART-WIFI 定位模块

|    | [ <type>]TCP 或者 UDP, 缺省默认为 TCP</type>                   |
|----|---------------------------------------------------------|
|    | [ <tcp alive="" keep="">]TCP keep alive 侦测,缺省默认关闭</tcp> |
|    | 此功能。                                                    |
|    | 0:关闭 TCP keep alive 功能                                  |
|    | 1:~7200: 侦测时间,单位为 500ms                                 |
|    | [ <udp local="" port="">]开机进入 UDP 传输时,使用的本地</udp>       |
|    | 端口                                                      |
| 注意 | 1. 本设置将透传模式及建立的 TCP 或 UDP 连接均保                          |
|    | 存到 Flash user parameter 区,下次上电自动建立 TCP                  |
|    | 或 UDP 连接并进入透传。                                          |
|    | 2. 只要远端 IP, port 的数值符合规范,本设置就会被                         |
|    | 保存到的 Falsh                                              |
| 举例 | AT+SAVETRANSLINK=1,"192.168.1.110",8086,"TCP"           |

### 2.2.5 TCP/IP 工具箱 AT 指令

| ICP/IP 工具相 AI 指令列农如农 2.2.5.1 所小: |                      |
|----------------------------------|----------------------|
| 指令                               | 描述                   |
| AT+CIPSTATUS                     | 获得连接状态               |
| AT+CIPSTART                      | 建立 TCP 连接或注册 UDP 端口号 |
| AT+CIPSEND                       | 发送数据                 |
| AT+CIPCLOSE                      | 关闭 TCP 或 UDP         |
| AT+CIFSR                         | 获取本地 IP 地址           |
| AT+CIPMUX                        | 启动多连接                |
| AT+CIPSERVER                     | 配置为服务器               |
| AT+CIPMODE                       | 设置模块传输模式             |
| AT+CIPSTO                        | 设置服务器超时时间            |
| AT+CIUPDATE                      | 网络升级固件               |
| AT+PING                          | PING 命令              |

TCP/IP 工具箱 AT 指令列表如表 2.2.5.1 所示:

#### 2. 2. 5. 1 AT+CIPSTATUS

| AT+CIPSTATUS 获得连接状态 |                                                                                          |
|---------------------|------------------------------------------------------------------------------------------|
| 测试指令                | 响应                                                                                       |
| AT+CIPSTATUS?       |                                                                                          |
|                     | ОК                                                                                       |
| 执行指令                | 响应                                                                                       |
| AT+CIPSTATUS        | 返回当前模块的拦截状态和连接参数                                                                         |
|                     | STATUS: <stat></stat>                                                                    |
|                     | +CIPSTATUS: <id>,<type>,<remote_ip>,<remote_port>,</remote_port></remote_ip></type></id> |
|                     | <local_port>,<tetype></tetype></local_port>                                              |
|                     |                                                                                          |

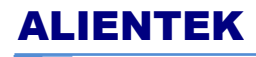

高性能 UART-WIFI 定位模块

| OK                                        |
|-------------------------------------------|
| 参数说明                                      |
| <stat>2:获得 ip</stat>                      |
| 3:建立连接                                    |
| 4:失去连接                                    |
| <id>连接的 id 号 0-4</id>                     |
| <type>字符串参数, 类型 TCP 或 UDP</type>          |
| <remote_ip>字符串参数, 连接远端的 IP 地址</remote_ip> |
| <remote_port> 连接远端端口号</remote_port>       |
| <local_port>ESP8266 本地端口号</local_port>    |
| <tetype>0:本模块做 Client 的连接</tetype>        |
| 1:本模块做 Server 的连接                         |

#### 2. 2. 5. 2 AT+CIPSTART

| AT+CIPSTART 建立 TCP 连接或者                                                            | AT+CIPSTART 建立 TCP 连接或者注册 UDP 端口号                                |  |
|------------------------------------------------------------------------------------|------------------------------------------------------------------|--|
| 测试指令                                                                               | 响应                                                               |  |
| AT+CIPSTART=?                                                                      | 1) 设置 AT+CIPMUX=0                                                |  |
|                                                                                    | +CIPSTART:( <type> 取 值 列 表 ),(<ip address=""> 范</ip></type>      |  |
|                                                                                    | 围),( <port>范围)</port>                                            |  |
|                                                                                    | +CIPSTART:( <type> 取值列表),(<domain name=""> 范</domain></type>     |  |
|                                                                                    | 围),( <port>范围)</port>                                            |  |
|                                                                                    |                                                                  |  |
|                                                                                    | ОК                                                               |  |
|                                                                                    | 2) 设置 AT+CIPMUX=1                                                |  |
|                                                                                    | +CIPSTART:(id),( <type>取值列表),(<ip address="">范</ip></type>       |  |
|                                                                                    | 围),( <port>范围)</port>                                            |  |
|                                                                                    | +CIPSTART: (id), ( <type>取值列表),(<domain name=""></domain></type> |  |
|                                                                                    | 范围),( <port>范围)</port>                                           |  |
|                                                                                    |                                                                  |  |
|                                                                                    | OK                                                               |  |
|                                                                                    | 响应                                                               |  |
|                                                                                    | 如果格式正确并连接成功,返回                                                   |  |
| 设置命令                                                                               | ОК                                                               |  |
| 1) 单路连接                                                                            | 否则返回                                                             |  |
| (+CIPMUX=0)                                                                        | ERROR                                                            |  |
| AT+CIPSTART= <type>,<addr>,<port< td=""><td>如果连接已经存在,返回</td></port<></addr></type> | 如果连接已经存在,返回                                                      |  |
| >                                                                                  | ALREDY CONNECT                                                   |  |
|                                                                                    | 参数说明                                                             |  |
|                                                                                    | <id>0-4 连接的 id 号</id>                                            |  |
| 2) 多路连接                                                                            | <type> 字符串参数,表明连接类型</type>                                       |  |
| (+CIPMUX=1)                                                                        | "TCP"建立 tcp 连接                                                   |  |
| AT+CIPSTART= <id>,<type>,<addr>,</addr></type></id>                                | "UDP"建立 UDP 连接                                                   |  |
| <port></port>                                                                      | <addr> 字符串参数,远程服务器 IP 地址</addr>                                  |  |
|                                                                                    | <port> 远程服务器端口号</port>                                           |  |

#### 2.2.5.3 AT+CIPSEND

| AT+CIPSEND 发送数据                         |                                      |
|-----------------------------------------|--------------------------------------|
| 测试指令                                    | 响应                                   |
| AT+CIPSEND=?                            |                                      |
|                                         | OK                                   |
|                                         | 响应                                   |
| 设置指令                                    | 发送指定长度的数据。收到此命令后先换行返回">",            |
| 1) 单路连接时                                | 然 后开始接收串口数据,当数据长度满 length 时发         |
| (+CIPMUX=0)                             | 送数据。如果未建立连接或连接被断开,返回                 |
| AT+CIPSEND= <length></length>           | ERROR                                |
|                                         | 如果数据发送成功,返回                          |
|                                         | SEND OK                              |
| 1) 多路连接时                                | 参数说明                                 |
| (+CIPMUX=1)                             | <id>需要用于传输连接的 id 号</id>              |
| AT+CIPSEND= <id>,<length></length></id> | <length>数字参数,表明发送数据的长度,最大长度</length> |
|                                         | 为 2048                               |
| 执行指令                                    | 响应                                   |
| AT+CIPSEND                              | 收到此命令后先换行返回">" 然后就进入了透传模             |
|                                         | 式,每包数据以 20ms 间隔区分,每包最大 2048 字节。      |
|                                         | 当输入单独一包"+++"返回指令模式。该指令必须在            |
|                                         | 开启透传模式下使用                            |

#### 2. 2. 5. 4 AT+CIPCLOSE

| AT+CIPCLOSE 关闭 TCP 或 UDP |                                      |
|--------------------------|--------------------------------------|
| 测试指令                     | 响应                                   |
| AT+CIPCLOSE=?            |                                      |
|                          | OK                                   |
| 设置命令                     | 响应                                   |
| 多路连接时                    | 如果输入无误                               |
| AT+CIPCLOSE= <id></id>   | 返回                                   |
|                          |                                      |
|                          | OK                                   |
|                          | 如果没有该连接,则返回                          |
|                          | Link is not                          |
|                          | 参数说明                                 |
|                          | <id>需要关闭的连接 id</id>                  |
|                          | 当 id=5 时,关闭所有连接(开启 server 后 id=5 无效) |
| 执行指令                     | 响应                                   |
| 单路连接时                    | 如果输入正确,返回                            |
| AT+CIPCLOSE              |                                      |
|                          | OK                                   |
|                          | 如果没有连接则,返回                           |
|                          | ERROR                                |

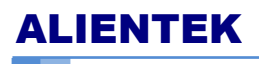

高性能 UART-WIFI 定位模块

#### 2.2.5.5 AT+CIFSR

| AT+CIFSR 获取本地 IP 地址 |                                            |
|---------------------|--------------------------------------------|
| 测试指令                | 响应                                         |
| AT+CIFSR=?          |                                            |
|                     | OK                                         |
| 执行指令                | 响应                                         |
| AT+CIFSR            | +CIFSR:APIP, <ip address=""></ip>          |
|                     | +CIFSR:APMAC, <mac address=""></mac>       |
|                     | +CIFSR:STAIP, <ip address=""></ip>         |
|                     | +CIFSR:STAMAC, <mac address=""></mac>      |
|                     | 参数说明                                       |
|                     | <ip address="">本机目前的 IP 地址 第一行为 AP 下的</ip> |
|                     | IP,第二行为 STA 下的 IP                          |
|                     | <mac address="">本机目前的 MAC 地址</mac>         |

#### 2.2.5.6 AT+CIPMUX

| AT+CIPMUX 启动多连接          |                            |
|--------------------------|----------------------------|
| 查询命令                     | 响应                         |
| AT+CIPMUX?               | +CIPMUX: <mode></mode>     |
| 设置指令                     | 响应                         |
| AT+CIPMUX= <mode></mode> |                            |
|                          | OK                         |
|                          | 如果已经处于连接状态,则返回             |
|                          | Link is builded            |
|                          | 参数说明                       |
|                          | <mode>0 单路连接模式</mode>      |
|                          | 1 多路连接模式                   |
| 参考                       | 说明                         |
|                          | 只有当连接都断开后才能更改,如果开启过 server |
|                          | 需要 重启模块                    |

#### 2.2.5.7 AT+CIPSERVER

| AT+CIPSERVER 配置为服务器                       |                             |
|-------------------------------------------|-----------------------------|
| 设置指令                                      | 响应                          |
| AT+CIPSERVER= <mode>,<port></port></mode> |                             |
|                                           | ОК                          |
|                                           |                             |
|                                           | 关闭 server 需要重启★★★           |
|                                           | 参数说明                        |
|                                           | <mode>0 关闭 server 模式</mode> |
|                                           | 1 开启 server 模式              |
|                                           | <port>端口号,缺省值为 333</port>   |

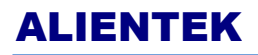

高性能 UART-WIFI 定位模块

| 参数 | 说明                        |
|----|---------------------------|
|    | 开启 server 后自动建立 server 监听 |
|    | 当有 client 接入会自动按顺序占用一个连接  |
|    | AT+ CIPMUX=1 时才能开启服务器     |

#### 2.2.5.8 AT+CIPMODE

| AT+CIPMODE 设置模块传输模式       |                         |
|---------------------------|-------------------------|
| 查询指令                      | 响应                      |
| AT+CIPMODE=?              | +CIPMODE: <mode></mode> |
|                           |                         |
|                           | ОК                      |
| 设置指令                      | 响应                      |
| AT+CIPMODE= <mode></mode> |                         |
|                           | OK                      |
|                           | 如果已经处于连接状态,则返回          |
|                           | Link is builded         |
|                           | 参数说明                    |
|                           | <mode>0 非透传模式</mode>    |
|                           | 1 透传模式                  |

#### 2.2.5.9 AT+CIPSTO

| AT+CIPSTO 设置服务器超时时间      |                                    |
|--------------------------|------------------------------------|
| 查询指令                     | 响应                                 |
| AT+CIPSTO=?              | + CIPSTO: <time></time>            |
|                          |                                    |
|                          | ОК                                 |
| 设置指令                     | 响应                                 |
| AT+CIPSTO= <time></time> |                                    |
|                          | OK                                 |
|                          | 参数说明                               |
|                          | <time>0~28800 服务器超时时间,单位为 s</time> |

#### 2. 2. 5. 10 AT+CIUPDATE

| AT+CIUPDATE 网络固件更新 |                       |
|--------------------|-----------------------|
| 执行指令               | 响应                    |
| AT+CIUPDATE        | +CIUPDATE:(n)         |
|                    |                       |
|                    | ОК                    |
|                    | 参数说明                  |
|                    | <n>1 found server</n> |
|                    | 2 connect server      |
|                    | 3 got edition         |
|                    | 4 start update        |

### ALIENTEK

### ATK-ESP8266 用户手册

高性能 UART-WIFI 定位模块

| 参考 | 说明                      |
|----|-------------------------|
|    | 升级过程由于网络条件的好坏,有快慢差异;设计失 |
|    | 败会提示 ERROR,请耐心等待        |

#### 2.2.5.11 AT+PING

| AT+PING PING 命令    |                             |  |
|--------------------|-----------------------------|--|
| 执行指令               | 响应                          |  |
| AT+PING= <ip></ip> | + <time></time>             |  |
|                    | OK                          |  |
|                    | 参数说明                        |  |
|                    | <ip>字符串形式的 IP 地址或者域名</ip>   |  |
|                    | <time>ping 回复时间</time>      |  |
| 参考                 | 若能 ping 通则返回 OK, 否则返回 ERROR |  |

### 2.2.6 基本 AT 指令测试

模块默认 AT 模式,我们通过串口调试助手 XCOM 来测试下,打开 ATK-ESP8266 WIFI 模块资料\3,配套软件\串口调试助手\XCOM V2.0.exe,选择正确的 COM 号(我电脑是 COM3),然后设置波特率为 115200, <u>勾选发送新行(必选</u>!即 XCOM 自动添加回车换行功能)然后发送 AT 到 ATK-ESP8266 模块,如图 2.2.3.1 所示:

| ATT XCOM V2.0                                                                |                         |
|------------------------------------------------------------------------------|-------------------------|
| AT                                                                           | ▲ 串口选择                  |
| OK                                                                           | COM3:USB-SERIAL CH34C 👻 |
|                                                                              | 波特率 115200 🔻            |
|                                                                              | 停止位 1 🔹 🔻               |
|                                                                              | 数据位 8                   |
|                                                                              | 奇偶校验 无 🔻                |
|                                                                              | 串口操作 💽 关闭串口             |
|                                                                              | 保存窗口                    |
|                                                                              |                         |
|                                                                              | RTS DTR                 |
|                                                                              | 🚽 🔲 时间戳(以换行回车断帧)        |
| 单条发送 多条发送 协议传输 帮助                                                            |                         |
| AT                                                                           | ▲ 发送                    |
|                                                                              | - 清除发送                  |
| 🗐 定时发送 周期: 1000 ms 打开文件                                                      | 发送文件 停止发送               |
| □ 16进制发送 ☑ 发送新行 0% 开源电子                                                      | 一网: www.openedv.com     |
| ✓         www.openedv.com         S:4         R:11         CTS=0 DSR=0 DCD=0 | 当前时间 14:08:58           |

#### 图 2.2.3.1 AT 指令测试

从图 2.2.3.1 可以看出,我们现在已经可以和 ATK-EAP8266 通信了,我们通过发送不同的 AT 指令,就可以实现对 ATK-ESP8266 的各种功能的配置了。

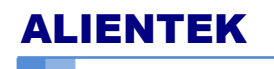

高性能 UART-WIFI 定位模块

2.2.6.1 AT+RST 重启模块, 如图 2.2.6.1.1

| AT XCOM V2.0                                                                            |                                                   |
|-----------------------------------------------------------------------------------------|---------------------------------------------------|
| AT+RST A                                                                                |                                                   |
| ets Jan 8 2013,rst cause:4, boot mode:(3,3)                                             | COMS. USB-SERIAL CAS4C V                          |
| wdt reset<br>load Ox40100000, len 816, room 16<br>tail O<br>shburma Ox9d                | 波特率 <u>115200</u> ▼<br>停止位 1 ▼                    |
| tail 03<br>tail 12                                                                      | 数据位 8 ▼                                           |
| chisum Oxof<br>ho O tail 12 room 4<br>logd Ox3ffe8314, len 288, room 12                 | 奇偶校验 无 🔻                                          |
| tall 4<br>chisum Oxef<br>csum Oxef                                                      | 串口操作 💽 关闭串口                                       |
| 2nd boot version : 1.2<br>SPI Speed : 40MMz<br>SPI Mode : 9IO<br>SPI Flash Size : 4Mbit | 保存窗口         清除接收           □ 16进制显示         白底黑字 |
| jump to run userl                                                                       |                                                   |
| :1時約?<br>Ai-Thinker Technology Co. Ltd.                                                 | 时间截(以换行回车断帧)                                      |
| invalid                                                                                 |                                                   |
| 单条发送 多条发送 协议传输 帮助                                                                       |                                                   |
| AT+RST                                                                                  | 1 发送                                              |
|                                                                                         | - 清除发送                                            |
| □ 定时发送 周期: 1000 ms 打开文件                                                                 | 发送文件    停止发送                                      |
| □ 16进制发送 ☑ 发送新行 0% 开源电子 №                                                               | জা: www.openedv.com                               |
| ☑         www.openedv.com         S:8         R:453         CTS=0 DSR=0 DCD=0         B | 当前时间 18:40:44;                                    |

图 2.2.6.1.1 模块重启测试

2.2.6.2 AT+GMR 查看版本信息,如图 2.2.6.2.1

| XCOM V2.0                                                                    | _          |           | ×              |
|------------------------------------------------------------------------------|------------|-----------|----------------|
| AT +GHR<br>AT +ersion:0.40.0.0(Aug 8 2015 14:45:58)<br>SUK version:1.3.0     | 串口选择       | _CPDT AI  |                |
| Ai=Thinker Technology Co., Ltd.<br>Build:1.3.0.2 Sep 11 2015 11:48:04<br> MK | COMIT: USB | -SERIAL   | ~              |
| 001                                                                          | 波特率        | 115200    | ~              |
|                                                                              | 停止位        | 1         | ~              |
|                                                                              | 数据位        | 8         | ~              |
|                                                                              | 奇偶校验       | 无         | $\sim$         |
|                                                                              | 串口操作       | 💓 关闭      | ]串口            |
|                                                                              | 保存窗口       | 清除打       | 接收             |
|                                                                              | 🗌 16进制题    | 記示 白雁     | [黒字            |
|                                                                              | RTS        |           |                |
|                                                                              | 日間戳(       | 以狭行回到     | <b>巨柱爪叩贞</b> ) |
|                                                                              |            |           |                |
| ●条发送 多条发送 协议传输 帮助                                                            | ]          |           |                |
| AT +GRR                                                                      | 1          | 发送        | É              |
|                                                                              |            |           |                |
|                                                                              |            | 清除发       | 送              |
| □ 定时发送 周期: 1000 ms 打开文件                                                      | 发送文件       | 停止发       | 送              |
| □ 16进制发送 ☑ 发送新行 0% 开源电子 P                                                    | ষ: www.op  | penedv. o | com            |
| · www.openedv.com S:8 R:143 CTS=0 DSR=0 DCD=0 当前时间                           | 13:11:24   |           |                |
|                                                                              |            |           |                |

图 2.2.6.2.1 查询模块版本信息

### 2.2.7 TCP Client 透传模式

用户手册

ALIENTEK ATK-ESP8266 携块仅在 TCP Client 和 UDP, 支持透传模式。 定面我们测试模块在 STA 模式下的透传设置 1. 设置 WIFI 模式: AT+CWMODE=1 //设置为 STA 模式 响应:OK 2. 重启生效 AT+RST 响应:OK 3. 连接路由器 AT+CWJAP="ALIENTEK","15902020353" //连接对象路由器的 ssid 和 password 响应:OK

4) 查询模块 IP AT+CIFSR

响应:192.168.1.xxx

5) 在电脑上面使用网络调试助手, 创建一个 server, 如图 2.2.7.1

| h • / (                     | 网络调试助手(CⅢ精装版 V3.8.2)             | ×    |
|-----------------------------|----------------------------------|------|
| 网络设置<br>(1)协议类型             | 网络数据接收                           |      |
| TCP Server                  |                                  |      |
| (2)本地IP地址<br>192.168.1 .115 |                                  |      |
| (3)本地端口号<br> 8080           |                                  |      |
| ● 断开                        |                                  |      |
| 接收区设置                       |                                  |      |
| □ 接收转向文件                    |                                  |      |
| ☑ 显示接收时间                    |                                  |      |
| □ 十六进制显示                    |                                  |      |
| □ 暂停接收显示                    |                                  |      |
| 保存数据 清除显示                   |                                  |      |
| 发送区设置                       |                                  |      |
| □ 启用文件数据源                   |                                  |      |
| □ 自动发送附加位                   |                                  |      |
| □ 发送完自动清空                   |                                  |      |
| □ 按十六进制发送                   |                                  |      |
| □ 数据流循环发送                   | │ 连接对象:   All Connections        |      |
| 发送间隔 1000 毫秒                | http://www.cmsoft.cn QQ:10865600 |      |
| 文件载入 清除输入                   |                                  | 发送   |
| 🞯 网络设置                      | 发送:0 接收:0                        | 复位计数 |

图 2.2.7.1 网络调试助手设置 TCP Server

 6)模块连接到 server AT+CIPSTART="TCP","192.168.1.115",8080 响应:CONNECT OK
 7)开启透传模式 AT+CIPMODE=1

响应:OK

用户手册

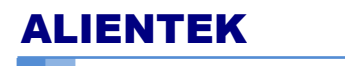

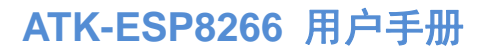

高性能 UART-WIFI 定位模块

8) 开始透传

AT+CIPSEND

响应:OK

>

如图 2.2.7.2**:** 

| XCOM V2.0                                                           | - 🗆 🗙             |
|---------------------------------------------------------------------|-------------------|
| jump to run user1                                                   | 串口选择              |
| {\$廣?<br>Ai-Thinker Technology Co. Ltd.                             | COM4:USB-SERIAL 🗸 |
| invalid<br>AT *CWJAP= "ALIENTEK", "15902020353"                     | 波特率 115200 🗸      |
| OK<br>AT ≁CIFSR                                                     | 停止位 1 🗸 🗸         |
| +CIFSR:STAIP, "192.168.1.100"<br>+CIFSR:STAMAC, "18:fe:34:a5:db:ba" | 数据位 8 🗸 🗸         |
| 0K<br>AT +CIPSTART=″TCP″, ″192.168.1.115″, 8080                     | 奇偶校验 无 🗸          |
| CONNECT                                                             | 串口操作 💽 关闭串口       |
| AT +CIPMODE=1                                                       |                   |
| OK<br>AT+CIPSEND                                                    |                   |
| OK                                                                  |                   |
|                                                                     | □ 时间戳(以换行回车断帧)    |
| 单条发送 多条发送 协议传输 帮助                                                   |                   |
| AT +CWMODE=1 0 AT +CIFMODE=1                                        | 5 🛛 发送新行          |
| AT+RST 1 AT+CIPSEND                                                 | 6 16进制发送          |
| AT+CWJAP="ALIENTEK", "15902020353" 2                                | 7 🗌 关联数字键盘        |
| AT+CIFSR 3                                                          | 8 自动循环发送          |
| CIPSTART="TCP", "192. 168. 1. 115", 8080 4                          | 9 周期: 1000 ms     |
| 首页 上一页 尾页                                                           | 导入导出条目            |
| 🧿 🔻   www.openedv.com   S:510   R:696   CTS=0 DSR=0 DCD=0   ≝       | 翁时间 12:11:05      |

图 2.2.7.2 模块连接到 Server

现在就可以相互发数据了,如下图 2.2.7.3、图 2.2.7.4

| ATK<br>EDM                                                          | )          | COM V2.0              |              | - 🗆                | ×                    |
|---------------------------------------------------------------------|------------|-----------------------|--------------|--------------------|----------------------|
| jump to run userl                                                   |            |                       | * 串口选        | 择                  |                      |
| {\$庱?<br>Ai-Thinker Technology Co. Ltd.                             |            |                       | COM4:        | USB-SERIAL         | ~                    |
| invalid<br>AT +CWJAP="ALIENTEK", "15902020353"                      |            |                       | 波特率          | 115200             | ¥                    |
| OK<br>AT +CIFSR                                                     |            |                       | 停止位          | 1                  | ~                    |
| +CIFSR:STAIP, "192.168.1.100"<br>+CIFSR:STAMAC, "18:fe:34:a5:db:ba" |            |                       | 数据位          | 8                  | ~                    |
| OK<br>AT+CIPSTART="TCP", "192. 168. 1. 115", 8080                   |            |                       | 奇偶校          | 验无                 | ¥                    |
| CONNECT                                                             |            |                       | 串口操          | ff 🛞 关ì            | 和串口                  |
| OK<br>AT+CIPMODE=1                                                  |            |                       | /n+          |                    | ما ا <del>بخ</del> ل |
| OK<br>AT+CIPSEND                                                    |            |                       | 1兼1子<br>□16ì | 歯山   消味<br>#制泉元□ 白 | <u>接収</u><br>底里今     |
| ок                                                                  |            |                       | RTS          | S DT               | R                    |
| >这是一条测试消息来自电脑                                                       |            |                       | v 🗆 时ì       | 间戳(以换行回            | 车断帧)                 |
| 单条发送 多条发送 协议传输 帮助                                                   |            |                       |              |                    |                      |
| AT +CWMODE=1                                                        | 0          | AT +CIPMODE=1         | 5            | ✔ 发送新行             | ī                    |
| AT+RST                                                              | 1          | AT+CIPSEND            | 6            | 🗌 16进制发            | 送                    |
| AT+CWJAP="ALIENTEK", "15902020353"                                  | 2          | 这是一条测试消息来自ATK_ESP8266 | 7            | 🗌 关联数字             | 建盘                   |
| AT+CIFSR                                                            | 3          |                       | 8            | □ 自动循环             | 陇送                   |
| AT+CIPSTART="TCP", "192. 168. 1. 115", 80                           | 4          |                       | 9            | 周期: 100            | ) ms                 |
| 首页上一引                                                               | <u>ج</u> آ | 一页  尾页                |              | 导入导出               | 条目                   |
|                                                                     | R:7        | 20 CTS=0 DSR=0 DCD=0  | 当前时间         | 12:19:10           |                      |

图 2.2.7.3 模块做 Client 往 Server 发送数据

高性能 UART-WIFI 定位模块

|                | 网络调试助手(C∎精              | 指装版 ♥3.8.2)          | ×       |
|----------------|-------------------------|----------------------|---------|
| 网络设置           | 网络数据接收                  |                      |         |
| (1)协议类型        | 2015-08-11 12:18:12:643 | :】这是一条测试消息来自ATK_ESP8 | 3266    |
| TCP Server 💌   |                         |                      |         |
| (2) 本地IP地址     |                         |                      |         |
| 192.168.1 .115 |                         |                      |         |
| (3)本地端口号       |                         |                      |         |
| 8080           |                         |                      |         |
|                |                         |                      |         |
| 🤶 断开           |                         |                      |         |
|                |                         |                      |         |
| 医 按收达负立        |                         |                      |         |
| □ 摄仪我问文件…      |                         |                      |         |
|                |                         |                      |         |
| □ 暂停接收显示       |                         |                      |         |
| 保存新报 書除見示      |                         |                      |         |
|                |                         |                      |         |
| 发送区设置          |                         |                      |         |
| □ 启用文件数据源      |                         |                      |         |
| □ 自动发送附加位      |                         |                      |         |
| □ 发送完自动清空      |                         |                      |         |
| □ 按十六进制发送      |                         |                      |         |
| □ 数据流循环发送      | 连接对象:   All Connectio   | ons 💌                |         |
| 发送间隔 1000 毫秒   | 这是一条测试消息来自电脑            |                      |         |
| 文件载入 清除输入      |                         |                      | 发送      |
|                | ]<br>г                  |                      | 「「白谷江井」 |
| 🖅 就绪!          |                         | 反広: 24 接収: 411       | 夏田叶剱    |

图 2.2.7.4 电脑端网络调试助手收到数据

9) 退出透传模式

ALIENTEK

在透传模式中,若识别到单独的一包数据"+++",则退出透传模式。如图 2.2.7.4:

| ATK<br>EDM                                                          |    | XCOM V2.0 – 🗆 🔼                       | K   |
|---------------------------------------------------------------------|----|---------------------------------------|-----|
| jump to run userl                                                   |    | ↑ 串口选择                                |     |
| {\$庱?<br>Ai−Thinker Technology Co. Ltd.                             |    | COM4: USB-SERIAL                      | ¥   |
| invalid<br>AT +CWJAP="ALIENTEK", "15902020353"                      |    | 波特率 115200                            | ۷   |
| OK<br>AT +CTFSB                                                     |    | 停止位 1                                 | ¥   |
| +CIFSR:STAIP, "192.168.1.100"<br>+CIFSR:STAMAC, "18:fe:34:a5:db:ba" |    | 数据位 8                                 | ¥   |
| OK<br>AT +CIPSTART="TCP", "192.168.1.115", 8080                     |    | 奇偶校验 无                                | ¥   |
| CONNECT                                                             |    | 串口操作 💮 关闭串口                           |     |
| OK<br>AT+CIFMODE=1                                                  |    |                                       |     |
| OK                                                                  |    | 保存窗口 清除接收                             |     |
| UK<br>VI JOTLZEND                                                   |    | □ 16进制显示□ 日底黑                         | 字   |
| >这是一条测试消息来自电脑                                                       |    | □ 时间戳(以换行回车断                          | 帧)  |
| 单条发送 多条发送 协议传输 帮助                                                   |    | •                                     |     |
| AT+CWMODE=1                                                         | 0  | □ AT+CIPMODE=1 5 D 发送新行               |     |
| AT+RST                                                              | 1  | □ AT +CIPSEND 6 □ 16进制发送              |     |
| AT+CWJAP="ALIENTEK", "15902020353"                                  | 2  | □ 这是一条测试消息来自ATK_ESP8266 7 □ 关联数字键盘    | ł   |
| AT+CIFSR                                                            | 3  | · · · · · · · · · · · · · · · · · · · | ź   |
| AT+CIPSTART="TCP", "192. 168. 1. 115", 80                           | 4  | □                                     | s   |
| 首页上一                                                                | -页 | 下一页  尾页                               |     |
|                                                                     |    | R:720 CTS=0 DSR=0 DCD=0 当前时间 12:21:14 | .:: |

图 2.2.7.4 模块退出透传模式

注意:如果客户需要模块上电自动连接到某个 IP 并进入透传模式,这个时候客户需要在模 块连接到路 wifi 热点之后,发送 AT+SAVETRANSLINK=1,"192.168.1.xxx",8086,"TCP",

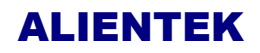

高性能 UART-WIFI 定位模块

设置模块为上电自动连接到 TCP Server: 192.168.1.xxx, 8086, 并进入透传模式。

#### 2.2.8 多连接 server

目前 ATK ESP8266 模块作为 server, 需建立多连接,即可以连接多个 client 以下为 ATK ESP8266 作为 STA 模式建立 TCP SERVER 的设置 1) 设置 wifi 模式: //设置模块为 STA 模式 AT+CWMODE=1 响应:OK 2) 重启生效 AT+RST 响应:OK 3) 连接路由器 AT+CWJAP="ALIENTEK","15902020353" //连接对象路由器的 ssid 和 password 响应:OK 4) 启动多链接 AT+CIPMUX=1 响应;OK 5) 建立 server //设置端口号为 8080 AT+CIPSERVER=1,8080 6) 获取模块 IP 地址 AT+CIFSR 响应:OK IP //IP 地址 //MAC 地址 MAC 7) 电脑或者手机连接到 server, 电脑或手机作为 client 如下图 2.2.8.1: \_ \_ XCOM V2.0

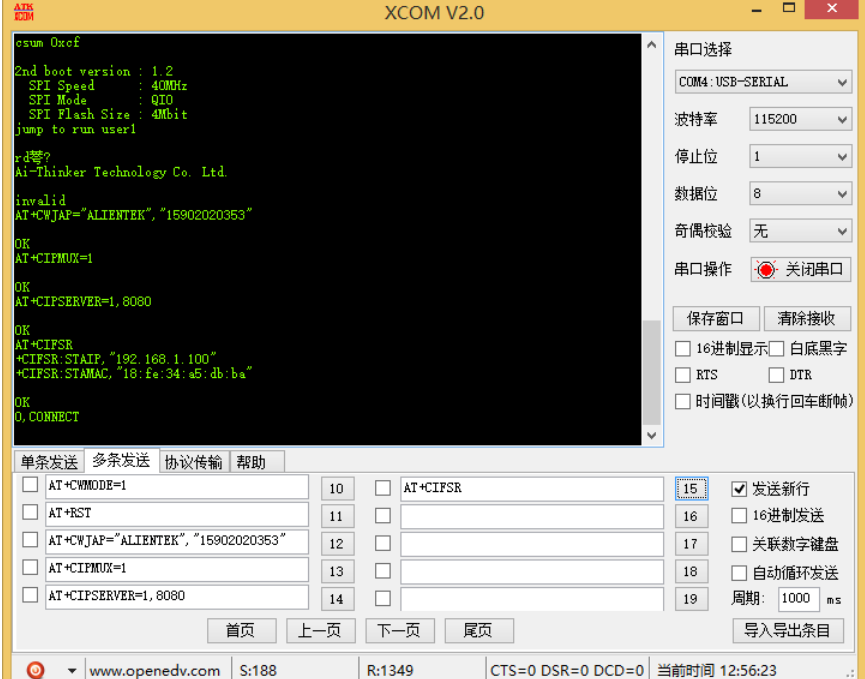

图 2.2.8.1 模块配置为 TCP Server

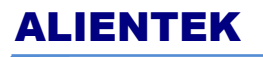

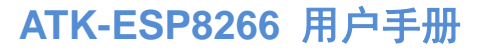

高性能 UART-WIFI 定位模块

8)模块向指定通道发送数据 AT+CIPSEND=id,size 响应:OK

//id:client 通道号, size:要发送的数据长度

```
>
```

9) 接收数据

+IPD,id,size: 如下图 2.2.8.2、图 2.2.8.3 //id:收到数据的 client 通道号, size:接收到的数据长度

| ATK XCOM V2.0                                | - 🗆 ×             |
|----------------------------------------------|-------------------|
| AT+CIPSEND=0, 6                              | 串口选择              |
| OK<br>> (/π#7                                | COM4:USB-SERIAL V |
| SENTOK                                       | 法持案 115200 ♀      |
| +IPD, 0, 24 : 这是一条测试消息来自电脑                   |                   |
|                                              |                   |
|                                              | 数据位 8 🗸 🗸         |
|                                              | 奇偶校验 无 🗸 🗸        |
|                                              | 串口操作 💽 关闭串口       |
|                                              | 保存窗口              |
|                                              |                   |
|                                              |                   |
|                                              | 🗌 时间戳(以换行回车断帧)    |
| 单条发送 多条发送 协议传输 帮助                            |                   |
| AT +CWMODE=1 10 AT +CIFSR                    | 15 🗸 发送新行         |
| AT+RST 11 AT+CIPSEND=0, 6                    | 16 16进制发送         |
| □ AT+CWJAP="ALIENTEK", "15902020353" 12 □ 你好 | 17 🗌 关联数字键盘       |
| AT+CIPMUX=1 13                               | 18 自动循环发送         |
| AT+CIPSERVER=1, 8080                         | 19 周期: 1000 ms    |
| 首页 上一页 下一页 尾页                                | 导入导出条目            |
|                                              | á前时间 14:44:45:    |

图 2.2.8.2 模块做 TCP Server 发送数据给 Client

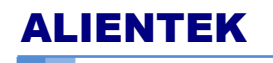

高性能 UART-WIFI 定位模块

|                  | _ 网络调试助手(CⅢ精装版 ∀3.8.2)          | ×    |
|------------------|---------------------------------|------|
| 网络设置             | 网络数据接收                          |      |
| (1)协议类型          | 【2015-08-11 14:43:21:752】你好     |      |
| TCP Client 🗾     |                                 |      |
| (2)服务器IP地址       |                                 |      |
| 192.168.1 .100   |                                 |      |
| (2)服务器端口<br>8080 |                                 |      |
| ● 断开             |                                 |      |
| 接收区设置            |                                 |      |
| □ 接收转向文件         |                                 |      |
| ☑ 显示接收时间         |                                 |      |
| □ 十六进制显示         |                                 |      |
| □ 暂停接收显示         |                                 |      |
| 保存数据 清除显示        |                                 |      |
| 发送区设置            |                                 |      |
| □ 启用文件数据源        |                                 |      |
| □ 自动发送附加位        |                                 |      |
| □ 发送完自动清空        |                                 |      |
| □ 按十六进制发送        |                                 |      |
| □ 数据流循环发送        | 本地主机: 192.168.1 .115 本地端口: 4274 |      |
| 发送间隔 1000 毫秒     | 这是一条测试消息来白电脑                    |      |
| 文件载入 清除输入        |                                 | 发送   |
| 」 就绪!            | 发送: 11784 接收: 439               | 复位计数 |

图 2.2.8.2 电脑端网络调试助手收到模块发送的数据

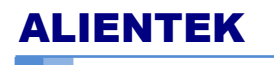

# 3 结构尺寸

ATK\_ESP8266 模块的尺寸结构如图 3.1 所示

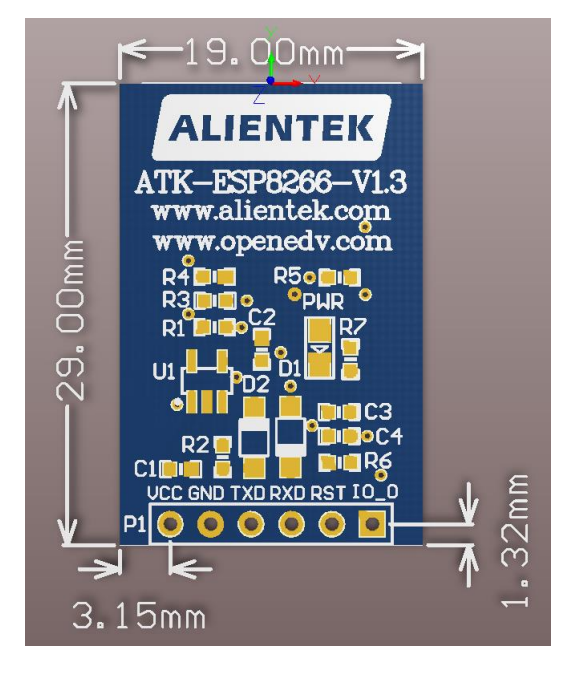

# 4 其他

#### 1、购买地址

官方店铺 1: <u>https://eboard.taobao.com/</u> 官方店铺 2: <u>https://openedv.taobao.com/</u>

#### 2、最新资料下载

ATK\_ESP8266 模块资料下载: http://www.openedv.com/forum.php?mod=viewthread&tid=62573&highlight=ATK-ESP8266

#### 3、技术支持

公司网址: <u>http://www.alientek.com</u> 技术论坛: <u>http://www.openedv.com</u> 电话: 020-38271790 传真: 020-36773971

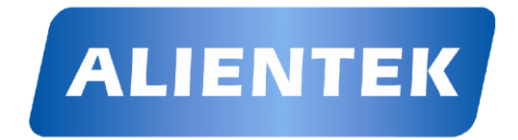